## Meal Count: By Headcount using Mobile App

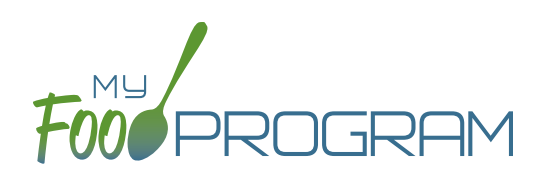

## To take headcount meal count using mobile app:

- Click on the "Meal Count" button and select the correct roster and meal.
- Click the "Add One to Count" button until you reach the number of children eating the meals.
- Click "Submit".
- This information will be saved to the database and users who login or refresh their screens will see these children as checked in. It will also synchronize in real time with the web app.

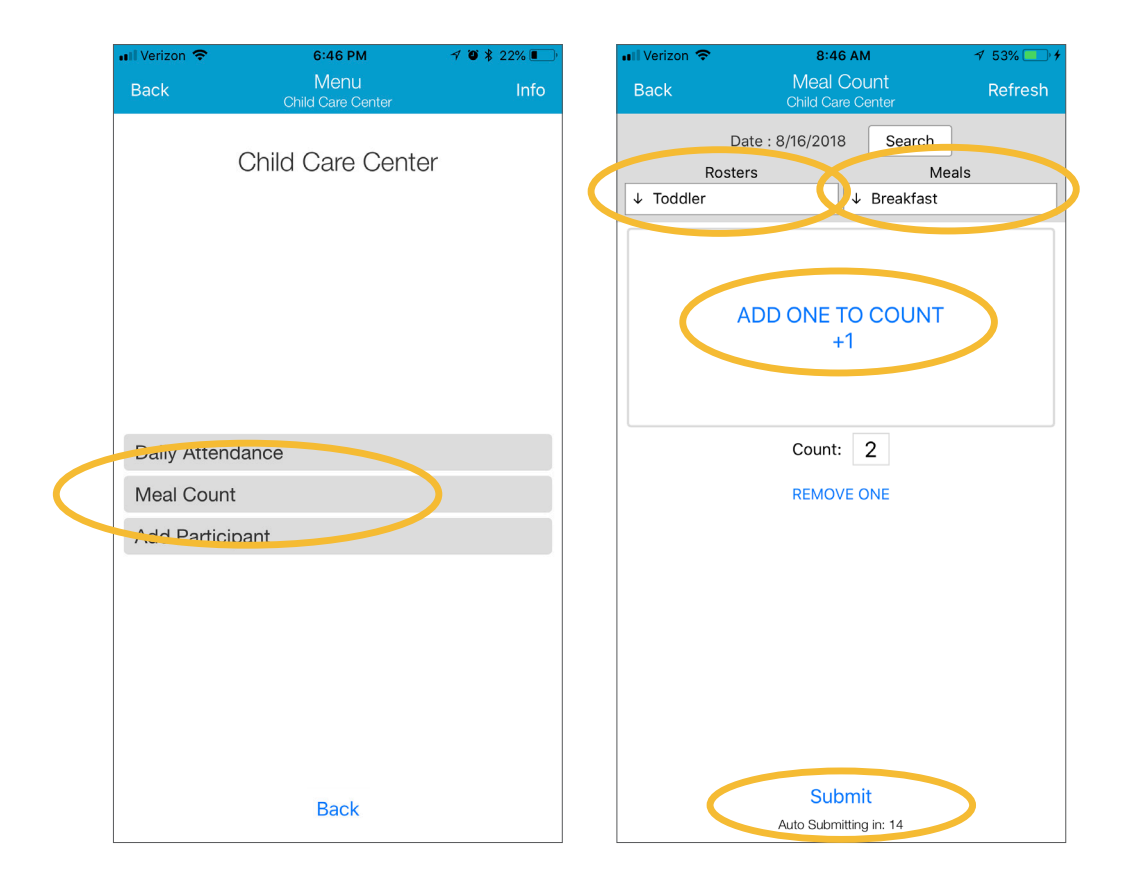

**Note:** If you are attempting to serve a meal and there are no options under the "Meal" drop down menu, you are serving a meal outside of the scheduled meal time.